## 中學生網站:<u>https://www.shs.edu.tw/</u>

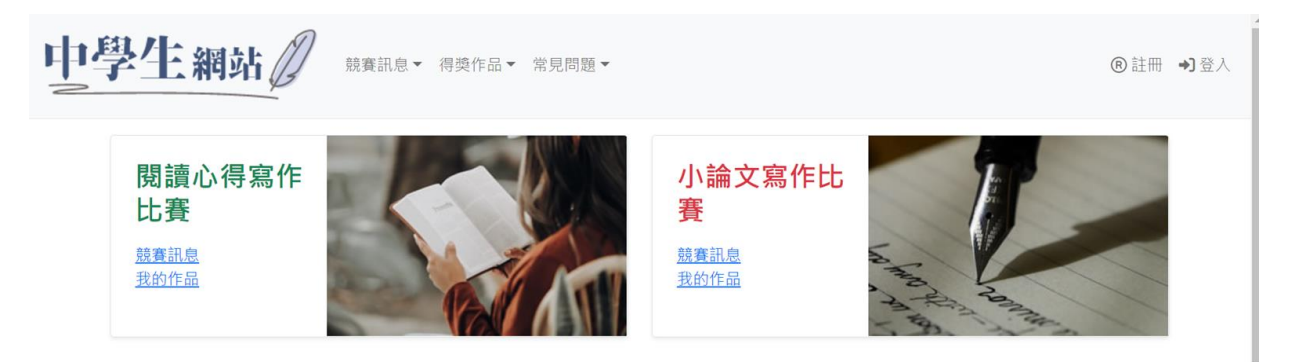

- 學校驗證碼 學生: Pmai0251
- 帳號即為所註冊之 Email。
   使用者皆須註冊並至所留之信箱驗證成功,才算完成開通。
   學生皆須註冊後才能登入進行投稿作品編輯。
   小論文投稿若有共同作者,共同作者也須註冊才能設定。
   成績公告後,學生可自行登入查詢評分結果及等次。
  1. 請以學校 GOO 電子郵件作為帳號 例如:學號為 101121 帳號即為 <u>s101121@goo.pmai.tn.edu.tw</u>

2.登錄資料完成後,請務必到電子郵件中 點選電子郵件認證連結

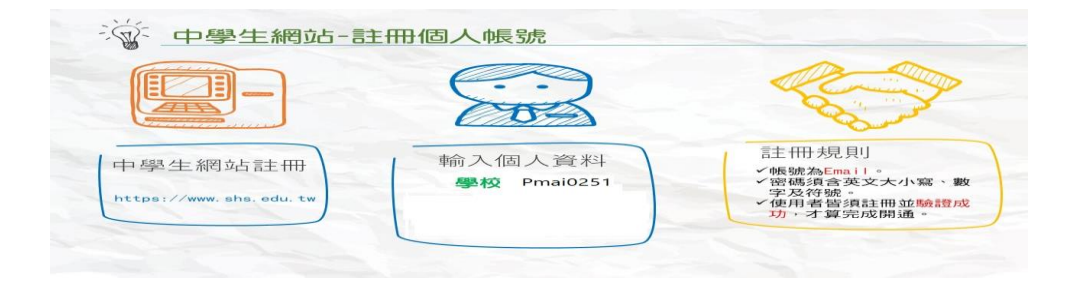

## 小論文線上投稿步驟說明

請點選上面網址說明進行操作,並注意以下兩點:

1.所有參賽同學均需先註冊取得帳號

2.再由其中一位同學負責填寫作品資料及參賽同學資料

閱讀心得寫作線上投稿說明

請點選上面網址說明進行操作,並注意以下兩點:

1.投稿同學均需先註冊取得帳號

2.投稿步驟說明(檔案下載 節錄自翻轉教育網頁)